## Other tab

<u>Default Printing Speed:</u> This is the speed at which the Infill of your part will be printed, assuming the Cooling Overrides don't adjust it and that it's not a 100% infill layer.

<u>Outline Underspeed:</u> For your perimeters, you print at a % of your Default Printing Speed, this is the %. For instance, if you want to print your Perimeters at 75% of your Default Print Speed.

Solid Infill Underspeed: For your any layer that is 100% infill, including Bottom Solid Layers, Top Solid Layers and if you have 100% infill set in your part, you print at a % of your Default Printing Speed.

<u>Support Structure Underspeed:</u> The support material will be printed at a percentage of your default printing speed.

<u>X/Y Axis Movement Speed:</u> This is the speed your printer will move when your printer is not printing in the X-Y axis. When looking at the G-Code previewer, you can see these lines as the Travel Moves

## blocked URL

Z Axis Movement Speed: The speed at which your Z-axis will move.\_

<u>Filament Diameter:</u> The diameter of filament your printer uses. This is very important for extrusion values. For instance, if you use 3 mm filament but have 1.75 mm filament in your setting, the software will be turning your extruder motor FAR too much since it will think you are using only 1.75 mm diameter filament. Small tweaks to this would be the same as small tweaks to your extrusion multiplier.

<u>Filament Price:</u> Price that you paid for your filament per kg, so that when you slice your file in the G-Code preview you can see the estimated cost.

<u>Unsupported area threshold</u>: Any area larger than this that is unsupported will have the bridging multipliers applied to the infill in the bridging.

Bridging extrusion multiplier: If you find that extruding a lot more/less material helps with bridging, then you would set that here.

Bridging Speed multiplier: If you find that printing faster/slower helps with bridging, then you would set that here. One trick I use occasionally, is I'll temporarily set the bridging speed multiplier to 999, then slice my file, that way the areas in which the bridging multiplier is taking place are bright red and stand out in the G-Code previewer, that way I have a better idea of where the bridging settings are occurring.

Horizontal Size Compensation:http://www.forum.simplify3d.com/viewtopic.php?f=8&t=2042

| exhering feedback line                                                                                                    |                              |                    |                                                           |
|----------------------------------------------------------------------------------------------------|------------------------------|--------------------|-----------------------------------------------------------|
| All Configures Transmission Configures Transmission Configures Transmission Configures Transmission Configures Transmission Configures Transmission Configures Transmission Configures Transmission Configures Configures Co | Profile: BigBox Dual Titan   |                    | Update Profile Save as New Remove                         |
| Calification III         O         Patient Patient         O         Patient Patient           Self Strange                                                                                                    | uto-Configure for Naterial   |                    | Auto-Configure for Print Quality Auto-Configure Extruders |
| Seed Single         ass         Indek full         Generation         Seed Single         Advanced           Database Level         Additions         Seed Single         Seed Single         Seed Single         Advanced         Advanced         Advanced         Advanced         Advanced         Seed Single         No         Reset Advanced         Single         Reset Advanced         Single         Single         Reset Advanced         Single         Reset Advanced         Single         Single         Reset Advanced         Single         Single         Single         Single         Single         Single         Single         Single         Single         Single         Single <t< th=""><th>orfabb XT</th><th>- 0 0</th><th>Meduan, Plast 🔹 🔕 🤤 Extruder 0 (left) only</th></t<>                                                                                                    | orfabb XT                    | - 0 0              | Meduan, Plast 🔹 🔕 🤤 Extruder 0 (left) only                |
| Bit Number         25%         Datable ML         Generality           Datable         Desting         Desting         Desting         Desting           School         Resci Transmittion         Desting         Desting         Desting           School         Resci Transmittion         Desting         Desting         Desting         Desting           School         Resci Transmittion         Desting         Desting         Desting         Desting           School         Resci Transmittion         Desting         Desting         Desting         Desting           School         Resci Transmittion         Desting         Desting         Desting         Desting           School         Resci Transmittion         Desting         Desting         Desting         Desting           School         Resci Transmittion         Desting         Desting         Desting         Desting           School         Resci Transmittion         Desting         Desting         Desting         Desting           School         Resci Transmittion         Desting         Desting         Desting         Desting           School         Resci Transmittion         Desting         Desting         Desting         Desting <th>eral Settings</th> <th></th> <th></th>                                                                                                    | eral Settings                |                    |                                                           |
| Notic         Less         Addition         State         State         <                                                                                                    | Percentages                  |                    | 2016 TI Include Raft TI Generate Support                  |
| Data         Dest         Dest <thdes< th="">         Dest         Dest         D</thdes<>                                                                                                    | i o co agos                  |                    |                                                           |
| Specify         Repetition         Reservance         Reservance                                                                                                    | druder Løyer Additione       | i jnfil Support Te | emperature Cooling G-Code Scripts Other Advanced          |
| Onlink Throng Stands         No.0         Photom Stands         United Stands         Stands           Sold Vold Region         0         0         0         No.0         No.0 <td>Speeds</td> <td></td> <td>Filament Properties</td>                                                                                                    | Speeds                       |                    | Filament Properties                                       |
| Duties lockingsed         Si         Filterer density         LLS         C product           Sold DHI Undergeed         Si         N         Filterer density         LLS         C product           Sourd DHI/LINE         Si         N         Filterer density         LLS         C product           VL As Necessor Steel         MOA         Si         M         Undergeed enter threads         LLS         C product                                                                                                    | Default Printing Speed       | 50.0 🔿 mm/s        | Flament dameter 1.7500 0 mm                               |
| Sold Srill Lidenspeed 50 2 % Planett denshy 1,25 2 granutor "3<br>Support Structure Lidenspeed 50 2 %<br>X// Alis Movement Speed 10,0 2 mm/b<br>Umupportad area streambel 15,0 2 apm                                                                                                    | Outline Underspeed           | 50 0 %             | Flament price 15.00 0 price kp                            |
| Instructure         Instructure                                                                                                    | Colid India Lindersmeet      | 50 0 10            | Element depathy 1.25 (a) gramation (1)                    |
| X/Y Avis Movement Speed 100,0 🔄 mm/s<br>Ursupported area threshold 15,0 👘 sg mm                                                                                                    | Support Oh urb and Indermand | 50 0 10            | concentration of Annual of                                |
| Linsupported area threshold 15,0 👔 eq mm                                                                                                    | Y/Y Avia Movement Coase!     | 100.0 0 mm/s       | Bridging                                                  |
| A NUMBER OF COMPANY AND A DECIMARY AND A DECIMARY AND A                                                                                                    | 7 Avia Movement Coast        | 6.0                | Unsupported area threshold 15,0 👔 sq mm                   |
| Extra infation distance 0,50 💿 mm                                                                                                    |                              | die 🔄 mits         | Extra inflation distance 0,50 💿 mm                        |
| Dimensional Adjustments Bridging extrusion multiplier 100 0 %                                                                                                    | Dimensional Adjustments      |                    | Bridging extrusion multiplier 100 💿 %                     |
| Horizontal size compensation 0,00 0 mm Bridging speed multiplier 100 0 %                                                                                                    | Horizontal size compensation | 0,00 0 mm          | Bridging speed multiplier 100 0 %                         |